# User Manual

# MK2-V & MK2-H

Date: 2025.06.25 Doc Version: V1.0 English

Thank you for choosing our product. Please read the instructions carefully before operation. Follow these instructions to ensure that the product is functioning properly. The images shown in this manual are for illustrative purposes only.

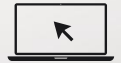

For further details, please visit our Company's website www.zkteco.com.

### Copyright © 2025 ZKTECO CO., LTD. All rights reserved.

Without the prior written consent of ZKTeco, no portion of this manual can be copied or forwarded in any way or form. All parts of this manual belong to ZKTeco and its subsidiaries (hereinafter the "Company" or "ZKTeco").

## Trademark

**ZKTECD** is a registered trademark of ZKTeco. Other trademarks involved in this manual are owned by their respective owners.

#### Disclaimer

This manual contains information on the operation and maintenance of the ZKTeco equipment. The copyright in all the documents, drawings, etc. in relation to the ZKTeco supplied equipment vests in and is the property of ZKTeco. The contents hereof should not be used or shared by the receiver with any third party without express written permission of ZKTeco.

The contents of this manual must be read as a whole before starting the operation and maintenance of the supplied equipment. If any of the content(s) of the manual seems unclear or incomplete, please contact ZKTeco before starting the operation and maintenance of the said equipment.

It is an essential pre-requisite for the satisfactory operation and maintenance that the operating and maintenance personnel are fully familiar with the design and that the said personnel have received thorough training in operating and maintaining the machine/unit/equipment. It is further essential for the safe operation of the machine/unit/equipment that personnel has read, understood and followed the safety instructions contained in the manual. In case of any conflict between terms and conditions of this manual and the contract specifications, drawings, instruction sheets or any other contract-related documents, the contract conditions/documents shall prevail. The contract specific conditions/documents shall apply in priority.

ZKTeco offers no warranty, guarantee or representation regarding the completeness of any information contained in this manual or any of the amendments made thereto. ZKTeco does not extend the warranty of any kind, including, without limitation, any warranty of design, merchantability or fitness for a particular purpose.

ZKTeco does not assume responsibility for any errors or omissions in the information or documents which are referenced by or linked to this manual. The entire risk as to the results and performance obtained from using the information is assumed by the user.

ZKTeco in no event shall be liable to the user or any third party for any incidental, consequential, indirect, special, or exemplary damages, including, without limitation, loss of business, loss of profits, business interruption, loss of business information or any pecuniary loss, arising out of, in connection with, or relating to the use of the information contained in or referenced by this manual, even if ZKTeco has been advised of the possibility of such damages.

This manual and the information contained therein may include technical, other inaccuracies or typographical errors. ZKTeco periodically changes the information herein which will be incorporated into new additions/amendments to the manual. ZKTeco reserves the right to add, delete, amend or modify the information contained in the manual from time to time in the form of circulars, letters, notes, etc. for better operation and safety of the machine/unit/equipment. The said additions or amendments for improvement of the meant /better operations are

machine/unit/equipment and such amendments shall not give any right to claim any compensation or damages under any circumstances.

ZKTeco shall in no way be responsible (i) in case the machine/unit/equipment malfunctions due to any non-compliance of the instructions contained in this manual (ii) in case of operation of the machine/unit/equipment beyond the rate limits (iii) in case of operation of the machine and equipment in conditions different from the prescribed conditions of the manual.

The product will be updated from time to time without prior notice. The latest operation procedures and relevant documents are available on <a href="http://www.zkteco.com">http://www.zkteco.com</a>

If there is any issue related to the product, please contact us.

#### **ZKTeco Headquarters**

| Address | ZKTeco Industrial Park, No. 32, Industrial Road, |  |
|---------|--------------------------------------------------|--|
|         | Tangxia Town, Dongguan, China.                   |  |
| Phone   | +86 769 - 82109991                               |  |
| Fax     | +86 755 - 89602394                               |  |
|         |                                                  |  |

For business related queries, please write to us at: <u>sales@zkteco.com</u>.

To know more about our global branches, visit <u>www.zkteco.com</u>.

#### About the Company

ZKTeco is one of the world's largest manufacturer of RFID and Biometric (Fingerprint, Facial, Finger-vein) readers. Product offerings include Access Control readers and panels, Near & Far-range Facial Recognition Cameras, Elevator/floor access controllers, Turnstiles, License Plate Recognition (LPR) gate controllers and Consumer products including battery-operated fingerprint and face-reader Door Locks. Our security solutions are multi-lingual and localized in over 18 different languages. At the ZKTeco state-of-the-art 700,000 square foot ISO9001-certified manufacturing facility, we control manufacturing, product design, component assembly, and logistics/shipping, all under one roof.

The founders of ZKTeco have been determined for independent research and development of biometric verification procedures and the productization of biometric verification SDK, which was initially widely applied in PC security and identity authentication fields. With the continuous enhancement of the development and plenty of market applications, the team has gradually constructed an identity authentication ecosystem and smart security ecosystem, which are based on biometric verification techniques. With years of experience in the industrialization of biometric verifications, ZKTeco was officially established in 2007 and now has been one of the globally leading enterprises in the biometric verification industry owning various patents and being selected as the National High-tech Enterprise for 6 consecutive years. Its products are protected by intellectual property rights.

#### About the Manual

This manual introduces the operations of MK2-V & MK2-H product.

All figures displayed are for illustration purposes only. Figures in this manual may not be exactly consistent with the actual products.

## **Table of Contents**

| 1 INTRODUCTION                                   | 7  |
|--------------------------------------------------|----|
| 1.1 FEATURES                                     | 7  |
| 1.2 SPECIFICATIONS                               | 8  |
| 1.3 CARTON INVENTORY                             | 9  |
| 2 INSTALLATION                                   | 10 |
| 2.1 WIRING                                       |    |
| 2.2 SOUND AND LIGHT INDICATION                   | 12 |
| 2.3 BASIC CONFIGURATION                          | 12 |
| 2.3.1 ENTER AND EXIT PROGRAM MODE                | 13 |
| 2.3.2 SET MASTER MODE                            | 13 |
| 3 STANDALONE MODE                                |    |
| 3.1 CONNECTION DIAGRAM COMMON POWER SUPPLY       | 14 |
| 3.2 ACCESS CONTROL POWER SUPPLY                  | 15 |
| 3.3 PROGRAMMING                                  |    |
| 3.4 ADD COMMON USERS                             |    |
| 3.5 ADD PANIC USERS (VALID FOR CARD / PIN USERS) |    |
| 3.6 ADD VISITOR USERS                            |    |
| 3.7 CHANGE PIN USERS (PIN: 4~6 DIGITS)           | 18 |
| 3.8 DELETE USERS                                 |    |
| 3.9 SET RELAY CONFIGURATION                      |    |
| 3. 10 SET ACCESS MODE                            | 20 |
| 3.11 SET STRIKE-OUT ALARM                        | 20 |
| 3.12 SET DOOR OPEN DETECTION                     |    |
| 3.13 SET AUDIBLE AND VISUAL RESPONE              |    |
| 3.14 MASTER CARD USAGE                           | 23 |
| 3.15 USERS OPERATION & RESET TO FACTORY DEFAULT  | 23 |

| 4 CONTROLLER MODE                           | .24  |
|---------------------------------------------|------|
| 4.1 CONNECTION DIAGRAM                      | 24   |
| 4.2 SET WIEGAND INPUT FORMATS               | . 25 |
| 4.3 PROGRAMMING                             | . 25 |
| 4.4 THE DEVICE CONNECTED WOTH KEYPAD READER | . 26 |
| 5 WIEGAND READER MODE                       | .26  |
| 5.1 CONNECTION DIAGRAM                      | 27   |
| 5.2 SET WIEGAND OUTPUT FORMATS              | 27   |
| 6 ADVANCE APPLICATION                       | .28  |
| 6.1 COLLECTION CARD MODE                    | 28   |
| 6.2 USER INFORMATION TRANSFER               | . 29 |
| 6.3 SET TRANSFERRING ON MASTER UNIT         | 30   |

# 1 INTRODUCTION

The device is a single door multifunction standalone access controller or a Wiegand output reader. It uses Atmel MCU assuring stable performance. The operation is very user-friendly, and low-power circuit makes it long service life.

The device can be made with Bluetooth version or with WIFI version.

#### 1.1 Features

- Metal case, anti-vandal
- Waterproof, conforms to IP66
- PIN length: 4~6 digits
- EM card, Mifare card optional
- EM card: Wiegand 26~44 bits input & output
- Mifare card: Wiegand 26~44bits, 56bits, 58bits input & output
- Can be used as Wiegand reader with LED & buzzer output
- Card block enrollment
- Tri-color LED status display
- Integrated alarm & buzzer output
- Pulse mode, Toggle mode
- User data can be transferred
- 2 devices can be interlocked for 2 doors
- Built-in light dependent resistor (LDR) for anti tamper
- Backlit keypad, can set automatic OFF after 20 seconds

# 1.2 Specifications

| Model                        | MK2-H / MK2-V                                                                                            |  |
|------------------------------|----------------------------------------------------------------------------------------------------|--|
| Display                      | N/A                                                                                                    |  |
| Authentication Method        | Card / PIN Code (Physical Keypad)                                                                        |  |
| User Capacity                | 10,000 (1:N) (Standard)                                                                                  |  |
| Card Capacity                | 10,000(1:N)(Standard)                                                                                    |  |
| Max. User Password<br>Length | 4 to 6 Digits                                                                                            |  |
| Communication                | Wiegand Input*1 &Wiegand Output*1<br>Electric Lock*1, Door Sensor*1, Exit<br>Button*1,Doorbell*1,Alarm*1 |  |

| Access Control, Buzzer, Multiple         |  |
|------------------------------------------|--|
| Verification Methods.                    |  |
| LED status indicators:                   |  |
| Green: Verification successful(1 Beep)   |  |
| Solid Red: Verification Failed (3 Beeps) |  |
| Orange:Configuration                     |  |
| Solid Red: Standyby                      |  |
| Rapid Red Flash: Alarm (Audible alert)   |  |
| Operation Error: 3 Beeps                 |  |
| N/A                                      |  |
| DC 12V 0.15A                             |  |
| -40°C to 60°C                            |  |
| 10% to 90% RH (Non-condensing)           |  |
| MK2-H: 117mm * 70mm * 22mm (L*W*H)       |  |
| MK2-V: 132mm * 55mm * 25mm (L*W*H)       |  |
|                                          |  |
| MK2-H: 0.361Kg                           |  |
| MK2-V: 0.333Kg                           |  |
| MK2-H: 0.302Kg                           |  |
| MK2-V: 0.283Kg                           |  |
| N/A                                      |  |
| Wall-mount                               |  |
| Zinc Alloy                               |  |
| IP66 (waterproof and dustproof)          |  |
| ISO14001, ISO9001, CE, ROHS              |  |
|                                          |  |

# 1.3 Carton Inventory

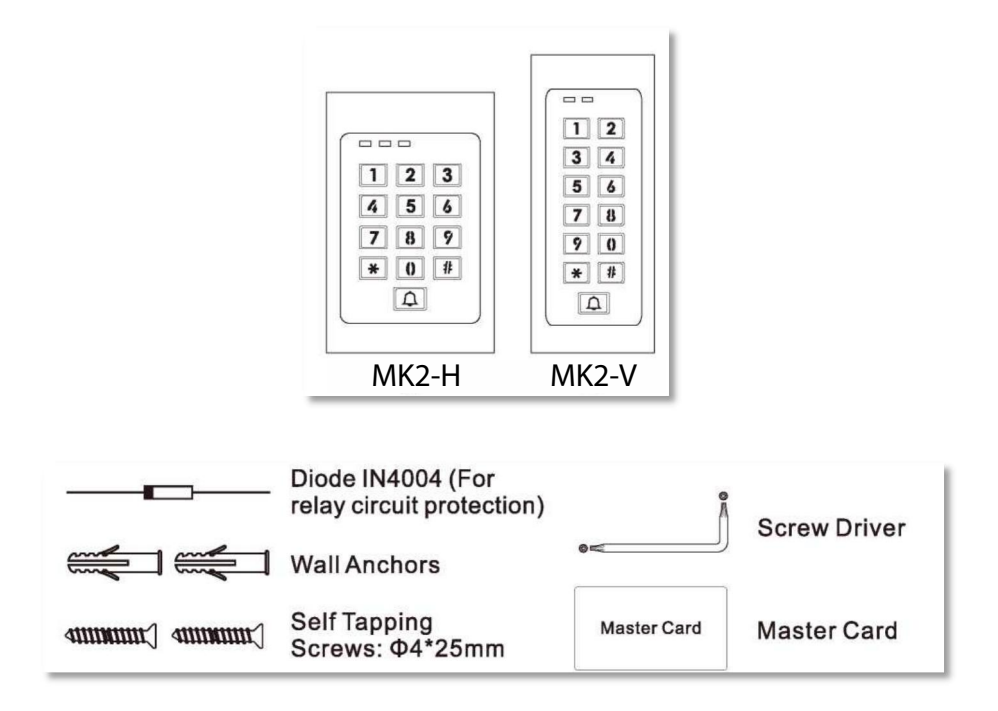

# 2 INSTALLATION

- Remove the back cover from the unit
- Drill 2 holes(A,C) on the wall for the screws and one hole for the cable
- Knock the supplied rubber bungs to the screw holes(A,C)
- Fix the back cover firmly on the wall with 4 flat head screws
- Thread the cable through the cable hole(B)
- Attach the unit to the back cover

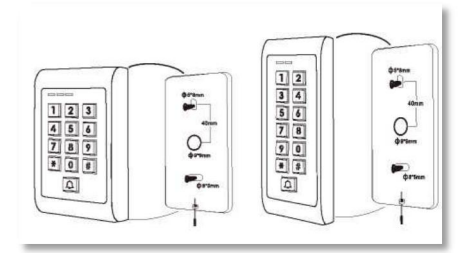

# 2.1 Wiring

| Wire Color                         | Functio         | on     | Notes                                                 |                            |
|------------------------------------|-----------------|--------|-------------------------------------------------------|----------------------------|
| Basic Standalone Wiring            |                 |        |                                                       |                            |
| Red                                | DC+             |        | 12V DC Power Inpu                                     | ıt                         |
| Black                              | GND             |        | Negative Pole of D                                    | C Power Input              |
| Blue & Black                       | Relay N         | 0      | Normally Open Rel<br>provided)                        | ay Output (install diode   |
| White & Black                      | Relay<br>Common |        | Common Connecti                                       | ion for Relay Output       |
| Green & Black                      | Relay NC        |        | Normally Closed Relay Output (Install diode provided) |                            |
| Yellow                             | OPEN            |        | Request to Exit(REX) Input                            |                            |
| Pass-Through Wiri                  | ng (Wieg        | and)   | Reader or Controller)                                 |                            |
| Green                              | DataO           |        | Wiegand Output (F                                     | Pass-through) Data 0       |
| White                              | Data 1          |        | Wiegand Output (Pass-through) Data 1                  |                            |
| Advanced Input and Output Features |                 |        |                                                       |                            |
| Grey                               | Alarm Output    |        | Negative contact for                                  | or Alarm                   |
| Brown                              | Contact Input   |        | Door / Gate Contac                                    | ct Input (Normally Closed) |
| WIFI Version with Doorbell         |                 |        |                                                       |                            |
| Brown & Black Do                   |                 | Doorb  | ell A                                                 | Contact for Doorbell       |
| Yellow & Black D                   |                 | Deerle |                                                       | Contact for Doorholl       |

## 2.2 Sound and Light Indication

| <b>Operation Status</b>        | LED                                                                                     | Buzzer                  |  |
|--------------------------------|-----------------------------------------------------------------------------------------|-------------------------|--|
| Stand by                       | Red light bright                                                                        |                         |  |
| Enter into programming mode    | Red light shines                                                                        | One beep                |  |
| In the programming mode        | Orange light bright/ Red and<br>Green light bright (only for<br>the device with 3 LEDs) | One beep                |  |
| Operation error                | Red light shines                                                                        | Three beeps             |  |
| Exit from the Programming mode | Red light bright                                                                        | One beep                |  |
| Open lock                      | Green light bright                                                                      | One beep                |  |
| Alarm                          | Red light Shines quickly                                                                | Beeps                   |  |
| WIFI Version with Doorbell     |                                                                                         |                         |  |
| Brown & Black                  | Doorbell A                                                                              | Contact for<br>Doorbell |  |
| Yellow & Black                 | Doorbell B                                                                              | Contact for<br>Doorbell |  |

Note: 3 LEDs device with WiFi version—The orange light indicates successful WiFi connection and will remain on as long as the device remains online.

## 2.3 Basic Configuration

#### 2.3.1 Enter and Exit Progarm Mode

| Programming Step   | Keystroke Combination       |
|--------------------|-----------------------------|
| Enter Program Mode | ie (Master Code) #          |
| Enter Flogram Mode | (Factory default is 123456) |
| Exit Program Mode  | *                           |

#### 2.3.2 Set Master Mode

| Programming Step      | Keystroke Combination             |
|-----------------------|-----------------------------------|
| 1. Enter Program Mode | ie (MasterCode)#                  |
|                       | 0 (New Master Code) # (Repeat New |
| 2. Update Master Code | Master Code) #                    |
|                       | (Master code is any 6 digits)     |
| 3. Exit Program Mode  | *                                 |

#### 2.3.3 Set the Working Mode

Notes: The device has 3 working modes: Standalone Mode, Controller Mode, Wiegand Reader Mode, choose the mode you use. (Factory default is Standalone Mode / Controller Mode)

| Programming Step                       | Keystroke Combination        |  |
|----------------------------------------|------------------------------|--|
| 1. Enter Program Mode                  | * (MasterCode)#              |  |
| 2. Standalone/ControllerMode <b>OR</b> | R 7 7# (Factory default) 78# |  |
| 2. Wiegand Reader Mode                 |                              |  |
| 3. Exit                                | *                            |  |

# 3 STANDALONE MODE

The device can work as Standalone Access Control for single door. (Factory default mode) — **77#** 

## 3.1 Connection Diagram Common Power Supply

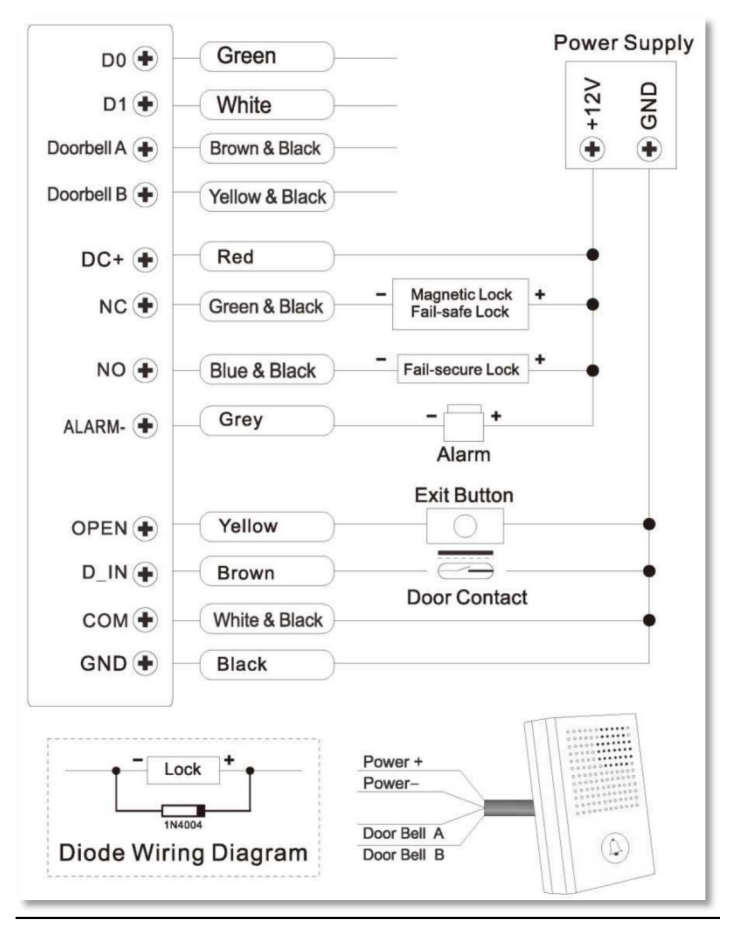

#### Attention:

Install a 1N4004 or equivalent diode is needed when use a common power supply, or the keypad might be damaged. (1N4004 is included in the packing)

## 3.2 Access Control Power Supply

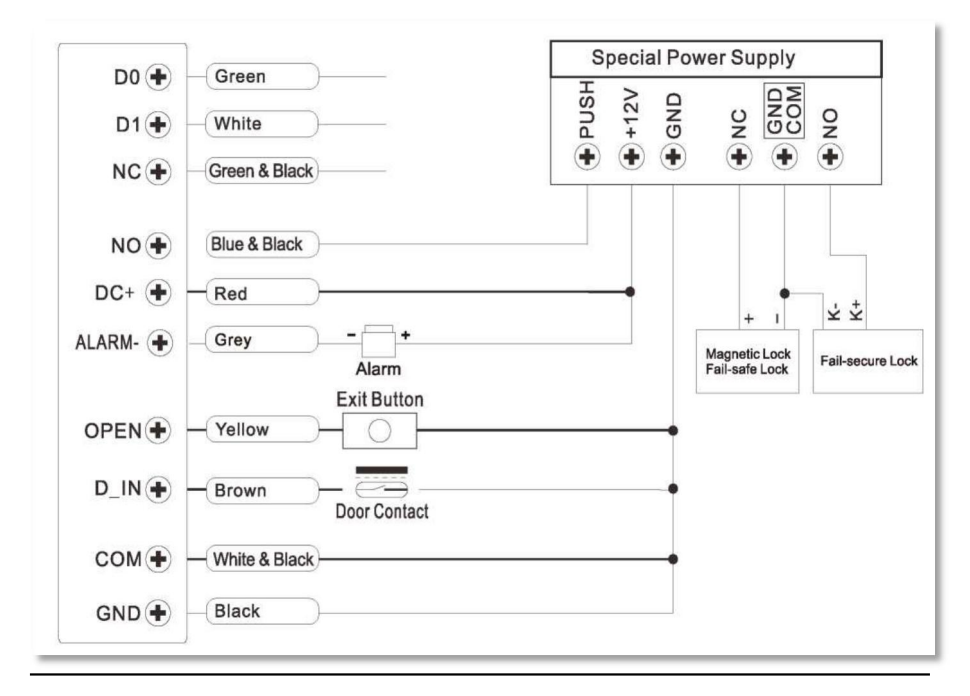

### 3.3 Programming

Programming will be vary depending on access configuration. Follow the instructions according to your access configuration.

Notes:

- User ID number: Assign a user ID to the access card / PIN in order to track it.
- User ID number:
   The Common Card / PIN User ID: 1-9988

Panic User ID: 9989-9990 Visitor User ID: 9991-10000

IMPORTANT: User IDs do not have to be proceeded with any leading zeros. Recording of User ID is critical. Modifications to the user require the User ID be available.

- Proximity Card: Proximity Card: EM card / Mifare card
- **PIN:** Can be any 4~6 digits.

### 3.4 Add Common Users

(PIN / Card user ID: 1-9988; PIN length: 4~6 digits)

| Programming Step                                                                                                    | Keystroke Combination                                                                                                    |
|----------------------------------------------------------------------------------------------------|----------------------------------------------------------------------------------------------------|
| 1. Enter Program Mode                                                                                                    | ie (Master Code) #                                                                                                    |
| Add Card User                                                                                                    |                                                                                                    |
| 2. Using Auto ID<br>(Allows the device to assign Card to<br>next available User ID number)<br><b>OR</b>                                  | 1 (Read Card)/(Input 8/10/17<br>Digits Card Number)#<br>The cards can be added<br>continuously.                                                                           |
| 2. Select Specific ID (Allows Master<br>to define a specific User ID to<br>associate the card to)                                        | 1 (User ID) # (Read Card) /<br>(Input 8/10/17 Digits Card<br>Number) #                                                                                                    |
| 2. Add Card: Block Enrollment<br>(Allows Master to add up to 200<br>cards to the Reader in a single step)<br>Takes 2 minutes to program. | 1 (User ID) # (Card Quantity) #<br>(The First Card 8/10/17Digits<br>Number) #<br>Cards' number must be<br>consecutive; Card quantity =<br>number of cards to be enrolled. |

| Add PIN User                         |                     |  |
|--------------------------------------|---------------------|--|
| 2. Select Specific ID (Allows        |                     |  |
| manager to define a specific User ID | 1 (User ID)# (PIN)# |  |
| to associate the PIN to)             |                     |  |
| 3. Exit                              | *                   |  |

#### Tips for PIN Security (Only valid for 6 digits PIN):

For higher security we allow you to hide your correct PIN with other numbers up to a max of 10 digits.

Example PIN: 123434 You could use \*\*(123434) \*\* or \*\* (123434) ("\*" can be any numbers from 0~9)

# 3.5 Add Panic Users (Valid for Card/ PIN Users)

(User ID number is 9989,9990 PIN length: 4~6 digits)

| Programming Step      | Keystroke Combination                 |
|-----------------------|---------------------------------------|
| 1. Enter Program Mode | -k (MasterCode)#                      |
| 2. Add Card           | 1 (User ID) # (Read Card / Input 8/10 |
| OR                    | /17Digits Card number)#               |
| 2. Add PIN            | 1 (User ID)# (PIN)#                   |
| 3. Exit               | *                                     |

## 3.6 Add Visitor Users

(User ID number is 9991-10000 PIN length: 4~6 digits)

There are 10 groups Visitor PIN/card available, the users can be specified up to 10 times of usage, after a certain number of times, i.e. 5 times, the PIN/card become invalid automatically.

| Programming Step      | Keystroke Combination                                                       |
|-----------------------|-----------------------------------------------------------------------------|
| 1. Enter Program Mode | ★ (Master Code) #                                                           |
| 2 Add Card            | 1 (User ID) # (0~9) # (Read Card) /<br>(Input 8/10/17 Digits Card Number) # |
| OR                    | 1 (UserID)#(0~9)#(PIN)#                                                     |
| 2. Add PIN            | (0~9 means times of usage, 0=10<br>times)                                   |
| 3. Exit               | *                                                                           |

# 3.7 Change PIN Users(PIN length: 4~6 digits)

| Programming Step                                                                  | Keystroke Combination                                      |
|-----------------------------------------------------------------------------------|------------------------------------------------------------|
| Note: Below is done outside programming mode, users can undertake this themselves |                                                            |
| Change PIN                                                                        | * (User ID) # (Old PIN) # (New PIN) #<br>(Repeat New PIN)# |

### 3.8 Delete Users

| Programming Step                | Keystroke Combination                  |
|---------------------------------|----------------------------------------|
| 1. Enter Program Mode           | •k (MasterCode)#                       |
| 2. Delete User- By              |                                        |
|                                 | 2(Read Card)#                          |
| OR                              | The users can be deleted continuously  |
|                                 |                                        |
| 2. Delete User - By ID number   | 2 (User ID)#                           |
|                                 |                                        |
| OR                              |                                        |
| 2 Doloto Usor By Card number    | 2 (input 9/10/17 Digits Card Number) # |
| 2. Delete Osel - by Card Humber | 2 (input 8/10/17 Digits Card Number) # |
| OR                              |                                        |
|                                 |                                        |
| 2. Delete ALL Users             | 2 (Master Code)#                       |
|                                 |                                        |
| 3. Exit                         | *                                      |

## 3.9 Set Relay Configuration

The relay configuration sets the behaviour of the output relay on activation.

| Programming Step      | Keystroke Combination                                             |
|-----------------------|-------------------------------------------------------------------|
| 1. Enter Program Mode | ★ (Master Code) #                                                 |
| 2. Pulse Mode         | 3 (1~99) # (factory default)<br>The relay time is 1-99 seconds.   |
| 2. Toggle Mode        | (Default is 5 seconds)30#<br>Sets the relay to ON/OFF Toggle mode |

3. Exit

### 3.10 Set Access Mode

For Multi user access mode, the interval time of reading can not exceed 5 seconds, or else, the device will exit to standby automatically.

×

| Programming Step      | Keystroke Combination                   |
|-----------------------|-----------------------------------------|
| 1. Enter Program Mode | ★ (Master Code) #                       |
| 2 Card Access         | 40#                                     |
| OR                    |                                         |
| 2 PIN Access          | 41#                                     |
| OR                    |                                         |
| 2 Multi User Access   | 4 3 (2~9) #(Only after 2~9 valid users, |
| OR                    | the door be opened)                     |
| 2 Card or PIN Access  | 4 3# (factory default)                  |
| 3. Exit               | *                                       |

### 3.11 Set Strike-out Alarm

The strike-out alarm will engage after 10 failed entry attempts (Factory is OFF). It can be set to deny access for 10 minutes after engaging or disengage only after entering a valid card/ PIN or Master code/ card.

| Programming Step                                         | Keystroke Combination                                                                                                    |
|----------------------------------------------------------|----------------------------------------------------------------------------------------------------|
| 1. Enter Program Mode                                    | ie (Master Code) #                                                                                                    |
| 2. Strike-Out OFF                                        | 60# (factorydefault)                                                                                                    |
| OR<br>2. Strike-Out ON                                   | <b>61#</b> Access will be denied for 10 minutes (Exit button is still workable)                                              |
| OR                                                       |                                                                                                    |
| 2. Strike-Out ON (Alarm) <b>Set Alarm</b><br><b>Time</b> | <b>62#</b> 5 (0 ~ 3) # (factory default is 1 minute) Enter Master Code # or Master Card or valid user/ card / PIN to silence |
| 3. Exit                                                  | *                                                                                                    |

## 3.12 Set Door Open Detection

#### Door Open Too Long (DOTL) Detection

When use with an optional magnetic contact or built-in magnetic contact of the lock, if the door is opened normally, but not closed after 1 minute, the inside buzzer will beep automatically to remind people to close the door. The beep can be stopped by closing the door, master users or valid users, or else, it will continue to beep the same time with the alarm time set.

#### **Door Forced Open Detection**

When use with an optional magnetic contact or built-in magnetic contact of the lock, if the door is opened by force, the inside buzzer and external alarm (if there is) will both operate, they can be stopped by master users or valid users, or else, it will continue to sound the same time with the alarm time set.

| Programming Step                  | Keystroke Combination                 |
|-----------------------------------|---------------------------------------|
| 1. Enter Program Mode             | * (MasterCode)#                       |
| 2. Disable Door Open Detection    | 6 3# (factory default)                |
| OR                                |                                       |
| 2. Enable Door Open Detection Set | 64# 5 (0 ~ 3) # (factory default is 1 |
| Alarm Time                        | minute)                               |
| 3. Exit                           | *                                     |

The function of Set Alarm Time also apply for anti-tamper alarm

# 3.13 Set Audible and Visual Response

| Programming Step                                                                         | Keystroke Combination                                                                                                    |
|------------------------------------------------------------------------------------------|----------------------------------------------------------------------------------------------------|
| 1. Enter Program Mode                                                                    | * (MasterCode)#                                                                                                    |
| 2. Disable Sound<br>Enable Sound                                                         | 70#<br>71# (factory default)                                                                                                    |
| OR                                                                                       |                                                                                                    |
| 2. LED Always OFF<br>LED Always ON                                                       | <b>72#</b><br>7 3# (factory default)                                                                                                    |
| OR                                                                                       | 74#                                                                                                    |
| 2. Keypad Backlit Always OFF<br>Keypad Backlit Always ON<br>Keypad Backlit Automatic OFF | <b>75#</b><br>76# (factory default)<br>Automatic OFF after 20 seconds, it will<br>go ON by pressing any key (this key<br>isn't taken into consideration) |

3. Exit

#### 3.14 Master Card Usage

| Using Master Card to add and delete users |                                                                                                    |
|-------------------------------------------|----------------------------------------------------------------------------------------------------|
| Add Card/ PIN Users                       | <ol> <li>Input (Master Card)</li> <li>Input (Card) or (User ID#PIN#)<br/>Repeat step 2 for additional users</li> <li>Input (Master Card) again</li> </ol>             |
| Delete Card/ PIN Users                    | <ol> <li>Input (Master Card Twice within 5s)</li> <li>Input (Card) or (User ID#)<br/>Repeat step 2 for additional users</li> <li>Input (Master Card) again</li> </ol> |

×

## 3.15 Users Operation & Reset to Factory Default

- Open the door: Read valid user card or input valid user PIN #
- Remove Alarm: Enter Master Code # or Master Card or valid user card / PIN

• **To reset to factory default & Add Master Card:** Power off, press the Exit Button, hold it and power on, there will be two beeps, then release the exit button, the LED light turns into yellow, then read any 125KHz EM card/

13.56MHz Mifare card, the LED will turn into red, means reset to factory default successfully. Of the card reading, it is the Master Card.

#### **Remarks:**

<sup>®</sup> If no Master Card added, must press the Exit Button for at least 5 seconds before release.(this will make the previous registered Master Card invalid) (2) Reset to factory default, the user's information is still retained.

# 4 CONTROLLER MODE

The device can work as Controller, connected with the external Wiegand reader. (Factory default mode) --- 7 7 #

#### 4.1 Connection Diagram

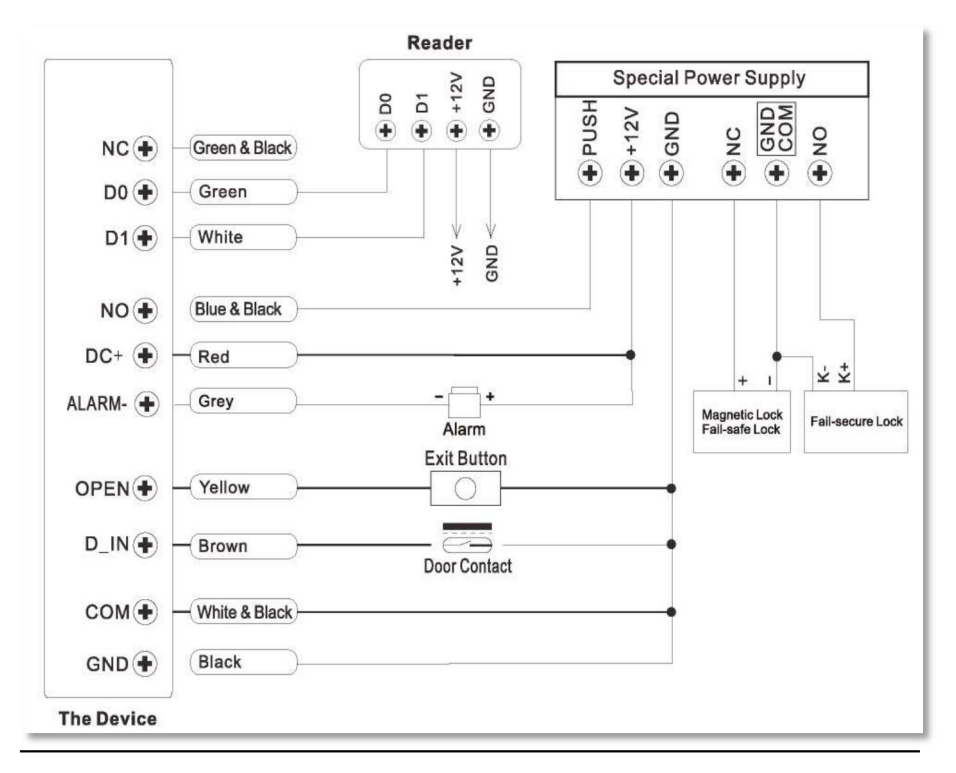

**Attention:** Install a 1N4004 or equivalent diode is needed when use a common power supply, or the reader might be damaged. (1N4004 is included in the packing)

## 4.2 Set Wiegand Input Formats

Please set the Wiegand input formats according to the Wiegand output format of the external Reader.

| Programming Step                           | Keystroke Combination                                                                                                    |
|--------------------------------------------|----------------------------------------------------------------------------------------------------|
| 1. Enter Program Mode                      | ie (Master Code) #                                                                                                    |
| 2. Wiegand Input Bit                       | For EM Card: 8 (26-44)#<br>(factory default is 26bits)<br>For Mifare Card: 8 0 (26-44, 56,58) #<br>(factory default is 34bits) |
| 3. Disable Parity Bit<br>Enable Parity Bit | <b>80#</b><br><b>81#</b> (factory default)                                                                                     |
| 4. Exit                                    | *                                                                                                    |

**Note:** For connecting Wiegand readers with 32,40,56 bits output, need disable parity bits.

### 4.3 Programming

- Basic Programming is the same as Standalone Mode
- There are some exceptions for your attention: The device Connected with External Card Reader
   -If EM/Mifare card reader: users can be added / deleted on either the device or external reader.

-If HID card reader: users can only be added/deleted on external reader.

The device Connected with Fingerprint Reader

For example:

Connect SF1 as the fingerprint reader to the device.

Step 1: Add the Fingerprint (A) on SF1 (Please refer to SF1 manual) Step 2: Add

the same Fingerprint(A) on the device:

| 1                                                                  | Enter Program Mode: -k (Master Code) # |  |
|--------------------------------------------------------------------|----------------------------------------|--|
| 2 1 (Press Fingerprint A once on SF1) # (ID auto allocated)        |                                        |  |
| OR                                                                 |                                        |  |
| 2 1 (User ID) # (Press Fingerprint Aon SF1) # (Select specific ID) |                                        |  |
| 3                                                                  | Exit: *                                |  |

## 4.4 The device Connected with Keypad Reader

The keypad reader can be 4 Bits, 8 Bits (ASCII), or 10 Bits output format. Choose the below operation according to the PIN output format of your reader.

| Programming Step      | Keystroke Combination                                 |
|-----------------------|-------------------------------------------------------|
| 1. Enter Program Mode | ie (MasterCode)#                                      |
| 2. PIN input bits     | 8 <b>(4 or 8 or 10)</b> # (factory default is 4 bits) |
| 3. Exit               | *                                                     |

Remarks: 4 means 4 bits, 8 means 8 bits, 10 means 10 digits virtual number.

- Add PIN Users: To add PIN users, after enter into programming mode on the device, PIN(s) can be input/ added on either the device or the external Keypad Reader.
- Delete PIN Users: the same way as add users.

# 5 WIEGAND READER MODE

The device can work as Standard Wiegand Reader, connected to the third party Controller — 78#

## 5.1 Connection Diagram

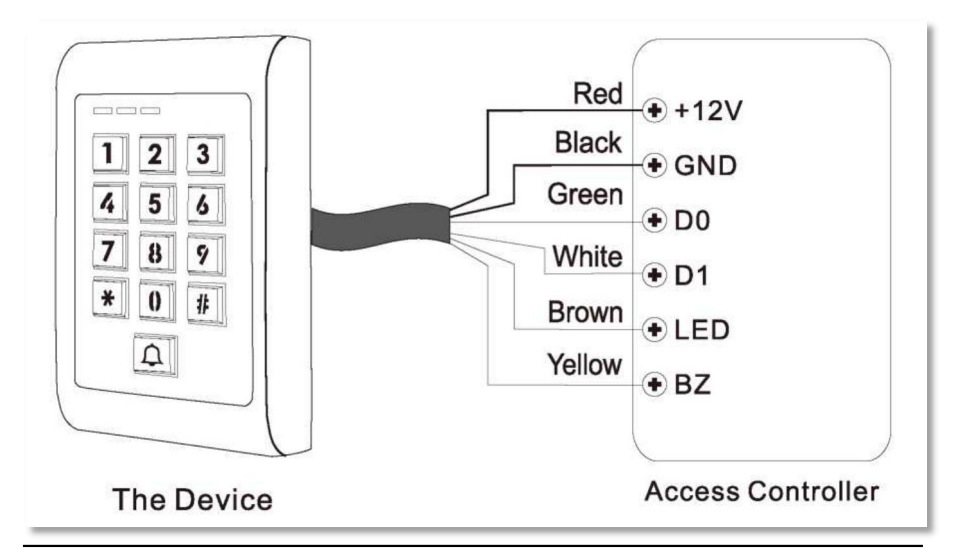

#### Notes:

• When set into Wiegand Reader mode, nearly all settings in Controller Mode will become invalid, and Brown & Yellow wires will be redefined as below:

-Brown wire: Green LED light control
 -Yellow wire: Buzzer control

If you need to connect Brown/Yellow wires:

When the input voltage for LED is low, the LED will turn into Green; and when the input voltage for Buzzer is low, it will sound.

## 5.2 Set Wiegand Output Formats

Please set the Wiegand output formats of Reader according to the Wiegand input formats of the Controller.

| Programming Step       | Keystroke Combination                    |
|------------------------|------------------------------------------|
| 1. Enter Program Mode  | * (MasterCode)#                          |
|                        | For EM Card: 8 (26-44)#                  |
| 2. Wiegand output bits | (factory default is 26bits)              |
|                        | For Mifare Card: 8 0 (26-44, 56, 58) #   |
|                        | (factory default is 34bits)              |
|                        |                                          |
| PIN output bits        | 8 (4 or 8 or 10) # (factory default is 4 |
|                        | bits)                                    |
| 3. Disable Parity Bit  | 80#                                      |
| Enable Parity Bit      | 81# (factory default)                    |
| 4. Exit                |                                          |

**Note:** For connecting Wiegand controller with 32,40,56 bits input, need disable parity bits.

# 6 ADVANCED APPLICATION

### 6.1 Collection Card Mode

After this mode is turned on, all cards can open the lock. At the same time, the card is added to the device.

| Programming Step            | Keystroke Combination     |
|-----------------------------|---------------------------|
| 1. Enter Program Mode       | ie (MasterCode)#          |
| 2. Collection Card Mode OFF |                           |
| OR                          | 9 2# (factorydefault) 93# |
| 2. Collection Card Mode ON  |                           |

#### 3. Exit

#### 6.2 User Information Transfer

The device supports the User Information Transfer function, and the enrolled user (cards, PINs) can be transferred from one (let's name it Master Unit) to another (let's name it Accept Unit).

\*

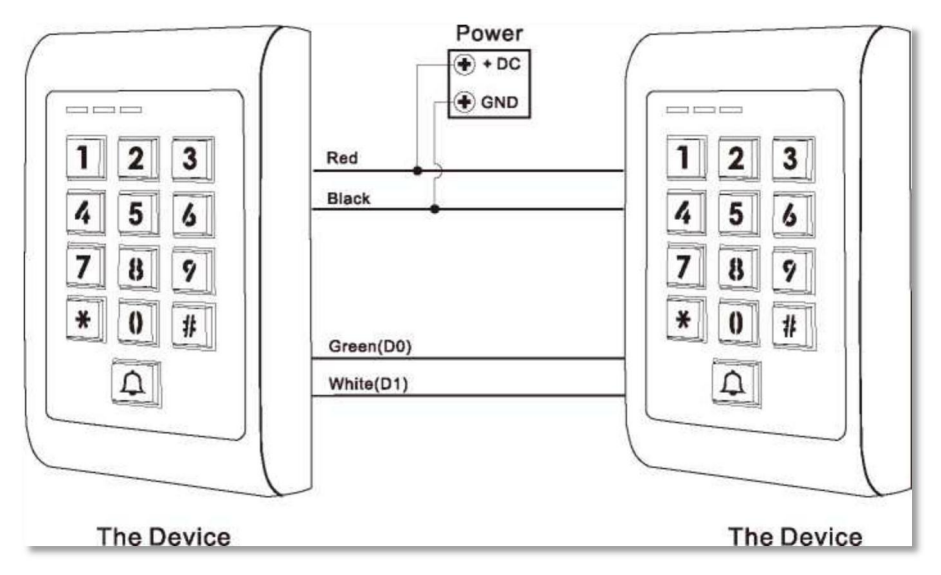

#### **Remarks:**

- The Master units and Accept units must be same series devices.
- The Master Code of the Master Unit and the Accept Unit must be set to the same.
- Program the transfer operation on Master Unit only.
- If the Accept Unit is already with the users enrolled, it will be covered after transferring.
- For full users enrolled, the transfer takes about 30 seconds.

## 6.3 Set Transferring on Master Unit:

| Programming Step                                                                                                    | Keystroke Combination |  |
|----------------------------------------------------------------------------------------------------|-----------------------|--|
| 1. Enter the programming mode                                                                                                    | ic (MasterCode)#      |  |
| Within 30 seconds, Green LED shines, after one beep, the LED will turn into Red, which means the users' information has been transferred successfully. |                       |  |
| 3. Exit                                                                                                    | *                     |  |

#### Interlock

The device supports the Interlock Function. It is of two Devices for two doors, and mainly used for banks, prisons, and other places where a higher level security is required.

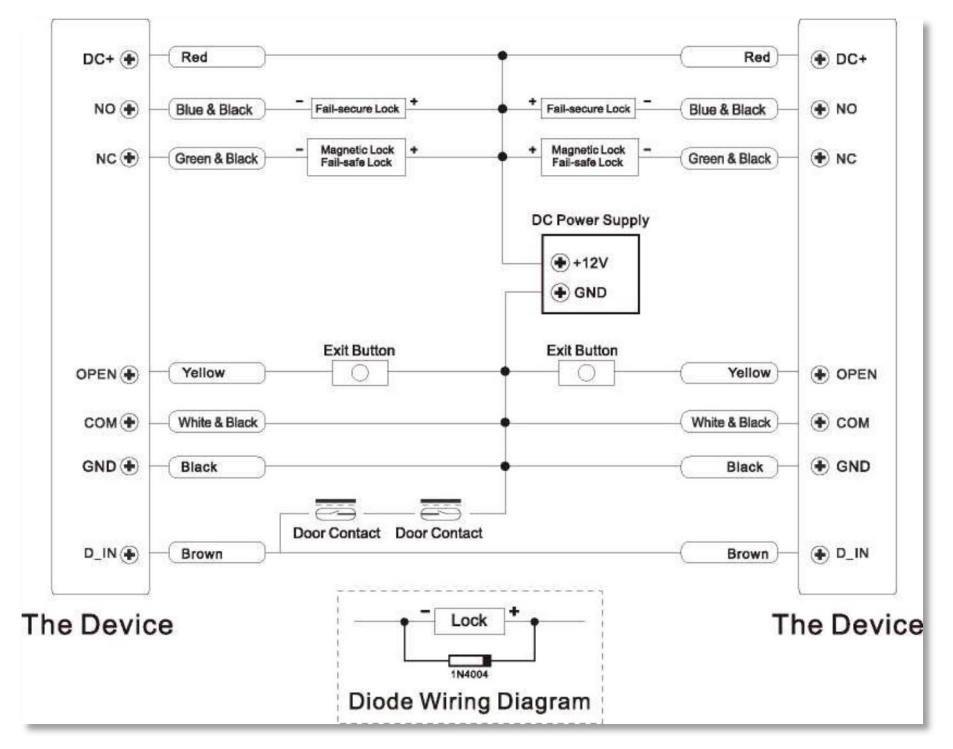

**Remarks:** The Door Contact must be installed and connected as the diagram.

# Let's name the two Devices as "A "and "B" for two doors "1" and "2"

#### Step 1:

Enroll the users on Device A, then transfer the users' information to Device B by "User Information Transfer" funciton.

#### Step 2:

Set both of the two Devices (A and B) to Interlock function

| Programming Step      | Keystroke Combination     |
|-----------------------|---------------------------|
| 1. Enter Program Mode | * (MasterCode)#           |
| 2. Disable Interlock  |                           |
| OR                    | 9 0# (factorydefault) 91# |
| 2. Enable Interlock   |                           |

If enable interlock, when and only door 2 is closed, the user can read the valid fingerprint/card or input PIN on Reader A, door 1 will open; then when and only door 1 closed, read valid fingerprint/card or input PIN on Reader B, door 2 will open.

| Simplified Instruction         |                                                                            |  |
|--------------------------------|----------------------------------------------------------------------------|--|
| Function Description           | Operation                                                                  |  |
| Enter the Programming Mode     | * - Master Code - # then you can do the programming (123456 is the factory |  |
|                                | default master code)                                                       |  |
| Change the Master Code         | 0 - New Code - # - Repeat the New                                          |  |
|                                | Code-#                                                                     |  |
|                                | (code: 6 digits)                                                           |  |
| Add Card User                  | 1 - Read Card - #                                                          |  |
|                                | (can add cards continuously)                                               |  |
| Add PIN User                   | 1 (User ID)-PIN-#                                                          |  |
|                                | (The PIN is any 4~6 digits)                                                |  |
| Delete User                    | 2-Read Card-# 2-User ID-#                                                  |  |
| Exit from the Programming Mode | *                                                                          |  |
| How to release the door        |                                                                            |  |
| Card User                      | Read Card                                                                  |  |
| PIN User                       | Input PIN#                                                                 |  |

ZKTeco Industrial Park, No. 32, Industrial Road, Tangxia Town, Dongguan, China. Phone: +86 769 - 82109991 Fax : +86 755 - 89602394 www.zkteco.com

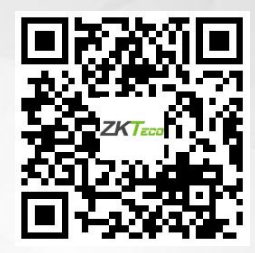

Copyright © 2025 ZKTECO CO., LTD. All Rights Reserved.